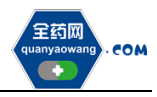

# 生产(经营)企业

# 产品报名操作手册

深圳市全药网药业有限公司

二〇二三年八月

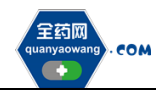

#### 目录

| 1. 产品报名    | 3 |
|------------|---|
| 1.1 药品申报   | 3 |
| 1.2 提交报名信息 | 4 |
| 2. 撤销申报    | 6 |
| 3.其他       | 7 |

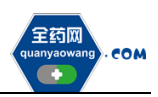

## 1.产品报名

### 1.1 药品申报

进入"会员系统-药品信息管理-我的药品"页面,点击"申报"。

|          | 产品。  | <b>県码 ~</b> 清絵入产 | 品编码          | YPID 🗸 请输入YPID                                                                                                    |       | 药品代码 🗸 诗                                                                                                    | 输入国家医保药品代码 |      | 校验状态 请选择校验状态 | ~              | à. |
|----------|------|------------------|--------------|----------------------------------------------------------------------------------------------------|-------|----------------------------------------------------------------------------------------------------|------------|------|--------------|----------------|----|
|          | #    | 产品编码 ⇔           | 国家医保药品代码 ⇔   | 产品名称 ≑                                                                                                    | 商品名 ≑ | 小別型 🗘                                                                                                    | 規格 ⇔       | 属性 🗘 | 上市许可持有人 💠    | 操作             | 3  |
|          | □ 1  | -                | 10000        |                                                                                                    |       |                                                                                                    |            |      |              | 维护 撤销中报 包装税率维护 | ۲  |
| 1001日思言地 | 2    | -                |              |                                                                                                    | 1000  | and the second second sec |            |      |              | 维护 申报 包装税率维护   | ٩  |
|          | 3    |                  | a succession |                                                                                                    |       |                                                                                                    |            |      |              | 维护 撤销申报 包装税率维护 | ۲  |
|          | . 4  |                  |              |                                                                                                    |       | -                                                                                                    | -          |      |              | 维护中报 包装税率维护    | ۲  |
| 的药品      | 5    | -                |              | and the second second sec |       | 100                                                                                                    | - C        |      |              | 维护申报 包装脱率维护    | ٠  |
|          | 6    |                  |              |                                                                                                    | -     |                                                                                                    | 100        |      |              | 维护 申报 包装税率维护   | ٩  |
|          | . 7  | -                | 1000 C       |                                                                                                    |       |                                                                                                    | 100        |      |              | 维护 申报 包装税率维护   | ۲  |
|          | 8    | -                |              |                                                                                                    |       |                                                                                                    |            |      |              | 维护 中报 包装税率维护   | ۲  |
|          | 9    | -                |              |                                                                                                    |       |                                                                                                    | 100        |      |              | 维护 申报 包装税率维护   | ۲  |
|          | 10   |                  |              | 1.000                                                                                                    | 100   | 100                                                                                                    |            |      |              | 维护 撤销中报 包装税率维护 |    |
|          | . 11 | -                | -            |                                                                                                    | 1000  | 100                                                                                                    |            |      | 10000000000  | 维护 申报 包装税率维护   | 0  |
|          | 12   | M0189173         | 4858754784   | 利胆片                                                                                                    |       | 管通片                                                                                                    | 0.37G      |      | lbx1         | 维护 申报 包装税率维护   | 0  |

弹出申报页面,此页面展示申报产品可申报的项目,点击操作栏的"产品报 名",即可进入产品报名页面。

|          |   |    |                |                      |                 |                     |                     | Butte 🖉      |           |                                                          |
|----------|---|----|----------------|----------------------|-----------------|---------------------|---------------------|--------------|-----------|----------------------------------------------------------|
|          |   |    | 会员系统 >         | 四品信息管理 > <b>我的药品</b> |                 |                     |                     |              |           |                                                          |
| 1000     |   |    | 产品编            | <b>再</b> - 清绘入产品编码   | YPID V WAAXYPID | 表品代码 🗸 清給入国家        | 医假药品代码 校验状态 请选择     | ¥校验状态 🗸      |           |                                                          |
|          |   | 申报 |                |                      |                 |                     |                     | ×            |           |                                                          |
|          |   |    |                |                      |                 |                     |                     |              |           | 立石                                                       |
| 34 药品信息管 | - | "  | 現日開始           | ж96053C              | 項目召标            | 产面报名开始目期            | 产面接合结束目期            | 28217F       | 線税率維护     | <ul> <li>查看</li> </ul>                                   |
|          |   | 1  | 20230224022501 | 限价挂网                 | 测试              | 2023-02-10 00:00:00 | 2023-03-10 00:00:00 | <i>#88</i> 8 | 粉率維护      | <ul> <li>查看</li> </ul>                                   |
|          |   |    |                |                      |                 |                     |                     |              | 硬税率维护     | <ul> <li>查看</li> </ul>                                   |
| 1000     |   |    |                |                      |                 |                     |                     |              | 刑率維护      | <ul> <li>查看</li> </ul>                                   |
| 我的的品     |   |    |                |                      |                 |                     |                     |              | 彩神論的      | ① 宣告                                                     |
|          | - |    |                |                      |                 |                     |                     |              | ·昭江南18曲30 | <ul> <li>一 五 首</li> </ul>                                |
|          |   |    |                |                      |                 |                     |                     |              | 脱率接加      | ◎ 査管                                                     |
|          |   |    |                |                      |                 |                     |                     |              | 刑率維护      | <ul> <li>         查看     </li> </ul>                     |
|          |   |    |                |                      |                 |                     |                     |              | 税率维护      | <ul> <li>查看</li> </ul>                                   |
|          |   |    |                |                      |                 |                     |                     |              | 國税率维护     | <ul> <li>查看</li> </ul>                                   |
|          |   |    |                |                      |                 |                     |                     |              | 影响曲台      | <ul> <li>         ·   ·</li></ul>                        |
|          |   |    |                |                      |                 |                     |                     |              | 硬税率维护     | <ul> <li>         ·        ·        ·        ·</li></ul> |
|          |   |    |                |                      |                 |                     |                     |              |           |                                                          |
|          |   |    |                |                      |                 |                     |                     |              |           |                                                          |
|          |   |    |                |                      |                 |                     |                     |              |           |                                                          |
|          |   |    |                |                      |                 |                     |                     |              |           | •                                                        |
|          |   |    | ⊙ 新瑞           |                      |                 |                     | 共 12                | 条 15条/页 🗸 🤇  | 1 > #     | 往 1 页                                                    |
|          |   |    |                |                      |                 |                     |                     |              |           |                                                          |

操作"产品报名"后,"我的药品"页面申报产品的"项目申报状态"将显示为"申报中","申报项目名称"将显示所申报的项目名称。

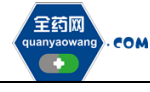

| (1) (1) (1) (1) (1) (1) (1) (1) (1) (1) |   | ▲ 会员中心 | 2 采购平     | <b>1</b> |            |       |      |        |         |          |                         | Nite 👂         |                          |
|-----------------------------------------|---|--------|-----------|----------|------------|-------|------|--------|---------|----------|-------------------------|----------------|--------------------------|
| ☆ 主页                                    |   | 会员系统 > | 药品信息管理 >  | 我的药品     |            |       |      |        |         |          |                         |                |                          |
| 1000                                    |   | 产品的    | 明明 🗸 请输入产 | 品编码      | YPID 🗸 诗绘〉 |       |      | 药晶代码 🗸 | 请输入国家医师 | 時間代码     | 校验状态 语选择校验状态            | s ~            | a 7                      |
|                                         |   | #      | 产品编码 ≎    | 注册证号 ↓   | 分包装批准文号 ⇒  | 转换比 ≎ | 包村 ≑ | 挂网状态 ≎ | 校验状态 ⇒  | 項目申报状态 ⇒ | 申报项目名称 ↔                | 提作             | 立石                       |
|                                         |   | . 1    | Sec.      |          |            |       | -    |        | 1000    | 100      |                         | 维护 撤销申报 包装税率维护 | <ul> <li>查看</li> </ul>   |
| 38 药品信息管理                               | ^ | 2      | -         |          |            |       | 100  |        | 1000    |          |                         | 维护 申报 包装税率维护   | <ul> <li>・ 査管</li> </ul> |
|                                         |   | . 3    |           |          |            |       |      |        |         |          | No. of Concession, Name | 维护 撤销申报 包装院率维护 | ◎ 直看                     |
| 1000                                    |   | . 4    |           |          |            |       | -    |        |         |          |                         | 维护 中报 包装税率维护   |                          |
| 我的药品                                    | ļ | . 5    |           |          |            |       | ÷    |        | in a    |          |                         | 维护 申报 包装税率维护   | <ul> <li>查看</li> </ul>   |
|                                         |   | 6      |           |          |            | × .   | a    |        | -       |          |                         | 维护 申报 包装税率维护   | <ul> <li>查看</li> </ul>   |
|                                         |   | . 7    | -         |          |            |       |      |        |         |          |                         | 维护 申报 包装税率维护   | ◎ 査管                     |
|                                         |   | 8      |           |          |            |       |      |        |         |          |                         | 维护 申报 包装税率维护   | ◎ 査看                     |
|                                         |   | 9      |           |          |            | -     |      |        | -       |          |                         | 维护 申报 包装税率维护   | <ul> <li>查看</li> </ul>   |
|                                         |   | 10     |           |          |            |       |      |        | -       |          | Contractor of the       | 维护 撤销申报 包装税率维护 | ③ 直看                     |
|                                         |   | . 11   |           |          |            |       |      |        |         |          |                         | 维护 申报 包装税率维护   | <ul> <li>查看</li> </ul>   |
|                                         |   | 12     | M0189173  |          |            | 1     | 塑料瓶  |        | 校验通过    | 申报中      | 2014                    | 维护 撤销申报 包装税率维护 | <ul> <li>查看</li> </ul>   |
|                                         |   |        |           |          |            |       |      |        |         |          |                         |                |                          |
|                                         |   |        |           |          |            |       |      |        |         |          |                         |                |                          |
|                                         |   |        |           |          |            |       | _    |        |         |          |                         |                |                          |
|                                         |   | ③新増    |           |          |            |       |      |        |         |          | 共12条 1                  | 5条/页 ∨ < 1 > 前 | 進1页                      |
|                                         |   |        |           |          |            |       |      |        |         |          |                         |                |                          |

同一个产品仅能同时申报一个项目,如"项目申报状态"为申报中,则无法 申报其他项目。

**备注:**须确保企业基本信息及产品基本信息审核通过且资质未过期、企业基本信息中的承诺函已签署、被授权人相关信息已维护,方可进行药品申报。企业基本信息维护、产品基本信息维护要求请查看<u>《会员系统信息维护操作手册-生</u> 产(经营)企业》《会员系统信息维护须知》。

### 1.2 提交报名信息

点击"产品报名"后跳转进入产品报名页面,核对产品"基本信息"、维护 "价格信息"(若无该模块则无需维护)。如需修改基本信息请在"会员系统-药 品信息管理-我的药品"进行"维护"操作,校验通过后信息将同步更新至此页 面。

| ····· 采购平台                                                                                                    | ▲ 会员中心 ● 采购平台                                                                                                    | Bitte 🧶 |
|----------------------------------------------------------------------------------------------------|----------------------------------------------------------------------------------------------------|---------|
| in a second second second second second second second second second second second second second second second s                                                                                                    | <b>減防払約 &gt; 項目連合関係 &gt; </b> 押点 > ア色俗名                                                                                                    |         |
| 1000 C                                                                                                    | 基本信息:光镜交                                                                                                    |         |
| <ul> <li>限价性网管理 ^</li> </ul>                                                                                                    | 項目: 調査<br>产品信息:                                                                                                    |         |
| 項目进度規算                                                                                                    | 基本信息 "价格信息                                                                                                    |         |
| 1.000                                                                                                    | A 基本属性                                                                                                    | i       |
| 1. All 1. Contract 1. Contract | *P&##7</th><th></th></tr><tr><td>And an appropriate of the</td><td><b>東島名</b></td><td></td></tr><tr><td>),</td><td>88 83</td><td></td></tr><tr><td></td><td>1722/150/368A</td><td></td></tr><tr><th>1000 C</th><th>7月21年2月</th><th></th></tr><tr><th>10000 - C</th><th>· #34848*</th><th></th></tr><tr><th></th><th>* 647 · 6468</th><th></th></tr><tr><td></td><td>(1) 药品批件信息</td><td></td></tr><tr><td></td><td>· 與最生产数件包裹的/ 在自上母 附件(1)</td><td></td></tr><tr><td></td><td>-</td><td></td></tr><tr><th></th><th>188 < 221</th><th></th></tr></tbody></table> |         |

"价格信息"维护完成后,点击"保存",再点击"提交",确认信息无误后,

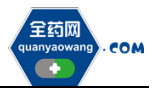

点击"确定",完成产品报名工作。

| ····································· | ▲ 会務中心 ■ 采用平台                                    | Sitta 👂 |  |  |  |  |  |  |  |  |  |  |  |
|---------------------------------------|--------------------------------------------------|---------|--|--|--|--|--|--|--|--|--|--|--|
|                                       | <b>常務系統 &gt; 項目設置期待 &gt; </b> 例れ > 产目的名          |         |  |  |  |  |  |  |  |  |  |  |  |
|                                       | 基本信息: 未提交<br>250-364                             |         |  |  |  |  |  |  |  |  |  |  |  |
| • 限价挂网管理 ^                            |                                                  |         |  |  |  |  |  |  |  |  |  |  |  |
| 项目进度限踪                                | 8185 (935 -                                      |         |  |  |  |  |  |  |  |  |  |  |  |
| 1000                                  | A. 基本属性                                          | i       |  |  |  |  |  |  |  |  |  |  |  |
| 1.000                                 | *P246                                            |         |  |  |  |  |  |  |  |  |  |  |  |
|                                       | 888 (1997)                                       |         |  |  |  |  |  |  |  |  |  |  |  |
|                                       | 和市 1000 100 100 100 100 100 100 100 100 1        |         |  |  |  |  |  |  |  |  |  |  |  |
|                                       | ▲//全公/上市所有有人 ● ● ● ● ● ● ● ● ● ● ● ● ● ● ● ● ● ● |         |  |  |  |  |  |  |  |  |  |  |  |
| 1000 C                                | 1984                                             |         |  |  |  |  |  |  |  |  |  |  |  |
| 1000 C                                | ·#/###@ ##                                       |         |  |  |  |  |  |  |  |  |  |  |  |
|                                       | - 5M                                             |         |  |  |  |  |  |  |  |  |  |  |  |
|                                       | 0 約品批件信息                                         |         |  |  |  |  |  |  |  |  |  |  |  |
|                                       | * 658.0*75.411883/ (0.12.0)                      |         |  |  |  |  |  |  |  |  |  |  |  |
|                                       |                                                  |         |  |  |  |  |  |  |  |  |  |  |  |
|                                       | 181 (88                                          |         |  |  |  |  |  |  |  |  |  |  |  |

报名成功后,通过"会员系统-药品信息管理-我的药品",点击申报产品"申报项目名称"字段下的具体项目,可查看到基本信息的状态为"已提交"。

| ☆ 主页         | - | 会员系统 > 产品编 | 商品信息管理 >  | 我的药品   |           |       |      |        |         |                 |                |                       |                        |
|--------------|---|------------|-----------|--------|-----------|-------|------|--------|---------|-----------------|----------------|-----------------------|------------------------|
|              |   | 产品编        | 码 🗸 请输入产品 |        |           |       |      |        |         |                 |                |                       |                        |
|              |   |            |           | 昆嶋码    | YPID 🧹 请输 | YPID  |      | 药晶代码 🗸 | 请输入国家医保 | 药晶代码            | 校验状态 · 请选择校验状态 | <ul> <li>✓</li> </ul> | T                      |
|              |   | #          | 产品编码 ○    | 注册证号 🌣 | 分包装批准文号 ◎ | 转换比 ○ | 伽材⇔  | 非同状态 ○ | 校验状态 ○  | <b>陌目申报状态</b> ○ | 申报项目名称 ○       | 操作                    | <b>5</b> 5             |
|              |   | 0 1        |           |        |           |       | -    |        |         |                 |                | 维护 撒销申报 包装税率维护        | <ul> <li>查看</li> </ul> |
| 38 药品信息管理    | ^ | 2          | -         |        |           |       | -    |        |         |                 |                | 维护 申报 包装税库维护          | <ul> <li>查看</li> </ul> |
| the strength |   | 3          |           |        |           |       |      |        | 100     |                 | Section 1      | 维护 撒销申报 包装院率维护        | <ul> <li>查看</li> </ul> |
| 100.000      |   | . 4        |           |        |           |       | -    |        | -       |                 |                | 维护 中报 包装税率维护          | <ul> <li>查看</li> </ul> |
| 我的药品         |   | 5          |           |        |           |       |      |        | 1000    |                 |                | 维护 中报 包装税库维护          | <ul> <li>查看</li> </ul> |
| -            |   | 6          |           |        |           |       | 10 C |        |         |                 |                | 维护 申报 包装税率维护          | ◎ 査者                   |
|              |   | 07         |           |        |           |       |      |        | -       |                 |                | 维护 中报 包装税率维护          | <ul> <li>查看</li> </ul> |
|              |   | 8          |           |        |           |       |      |        |         |                 |                | 维护 申报 包装脱率维护          | ● 查看                   |
|              |   | 9          |           |        |           |       |      |        | -       |                 |                | 维护 申报 包装税率维护          | <ul> <li>查看</li> </ul> |
|              |   | 10         |           |        |           |       | 100  |        |         |                 | 1.000          | 維护 撤销申报 包装税率维护        | ④ 查看                   |
|              |   | . 11       |           |        |           |       |      |        | -       |                 |                | 维护 申报 包装税率维护          | <ul> <li>查看</li> </ul> |
|              |   | 12         | M0189173  |        |           | 1     | 塑料瓶  |        | 校验通过    | 申报中             | 2012           | 维护 撤销中报 包装税率维护        | <ul> <li>查看</li> </ul> |
|              |   |            |           |        |           |       |      |        |         |                 |                |                       |                        |
|              |   |            |           |        |           |       |      |        |         |                 |                |                       |                        |
|              |   | 4          |           |        |           |       |      |        |         |                 |                |                       | ×                      |
|              |   | ③新増        |           |        |           |       |      |        |         |                 | 共12条 1         | 孫/页 ∨ 〈 1 〉 前         | 佳 1 页                  |

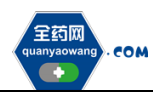

| ▲ 采购平台                       | 1 <u>+8840</u> <b>1 +8776</b> | ~ |
|------------------------------|-------------------------------|---|
| 1000                         | IREX > REASENT > MAX > PARA   |   |
| 1000 C                       | 基本信息:已境交                      |   |
| <ul> <li>限价挂网管理 ^</li> </ul> | 项目: 例成<br>产品成果:               |   |
| 项目进度跟踪                       | <u>#+38</u> (##28             |   |
| 1.000                        | A 基本属性                        | 1 |
|                              | P265                          | Ŀ |
| the first strength of the    | R82                           | Ŀ |
|                              | 68 C288                       | L |
|                              | 盘》"企业/上市非可持有人                 | 2 |
| 1000 C                       | REFOR                         |   |
|                              | 最分的時位                         |   |
|                              | 517 5889                      |   |
|                              | 10 药品批件色思                     |   |
|                              | RELYTATION (RIT)              |   |
|                              | -                             |   |
|                              | < 400                         |   |

若在报名信息提交前退出了产品报名页面,可通过"会员系统-药品信息管理-我的药品",点击申报产品"申报项目名称"字段下的具体项目,进入产品报 名页面进行上述相关操作。若报名信息未提交,也可撤销产品报名,具体操作详见"2.撤销申报"(若已提交报名信息则无法撤销)。

## 2.撤销申报

进入"会员系统-药品信息管理-我的药品"页面,点击"撤销申报"。

| ▲ ☆员中心   | 🖾 采购平台                               |                                                                                                    |                                      |                                      |                                      |            |                                                    | (                                                                                                    | Aliache 🧶 I                                                                                                    | · ·                                                                                                    |
|----------|--------------------------------------|----------------------------------------------------------------------------------------------------|--------------------------------------|--------------------------------------|--------------------------------------|------------|----------------------------------------------------|----------------------------------------------------------------------------------------------------|----------------------------------------------------------------------------------------------------|----------------------------------------------------------------------------------------------------|
| 会员系统 > 計 | 5品信息管理 >                             | 我的药品                                                                                                    |                                      |                                      |                                      |            |                                                    |                                                                                                    |                                                                                                    |                                                                                                    |
| 产品编码     | 5 v 時級入产目                            | 1149355 Y                                                                                                    | PID 🗸 请输入YPID                        |                                      | 药品代码 🗸 诗                             | 输入国家医保药品代码 |                                                    | 校验状态 语选择校验状态                                                                                                    | ~                                                                                                    | 4 7                                                                                                    |
|          |                                      |                                                                                                    |                                      |                                      | Ŷ                                    |            |                                                    |                                                                                                    | _                                                                                                    |                                                                                                    |
|          | 产品编码 ○                               | 国家医保药品代码 ○                                                                                                    | 产品名称 ⇔                               | 商品名 ⇔                                | 小別型 ⇔                                | 規格 ⇔       | 属性 ⇔                                               | 上市许可持有人 🗘                                                                                                    | 福作                                                                                                    | 查看                                                                                                    |
|          | мо                                   | 69                                                                                                    | 清松 投業                                |                                      | 胶囊刺                                  | 每粒含九节奈     |                                                    |                                                                                                    | 增近 重调中报 包装汽车增护                                                                                                    | <ul> <li>● 查看</li> <li>○ 本事</li> </ul>                                                                                                    |
|          | -                                    |                                                                                                    |                                      | _                                    | -                                    | _          |                                                    |                                                                                                    | (#10) 新祥中社 印度纪念(#10)<br>3年5- 由祖 印度纪念(#10)                                                                                                    | 0 28                                                                                                    |
| 4        | _                                    |                                                                                                    |                                      |                                      | -                                    | -          |                                                    |                                                                                                    | 维护 中报 包装税率维护                                                                                                    | · 24                                                                                                    |
| 5        |                                      |                                                                                                    | -                                    |                                      |                                      |            |                                                    |                                                                                                    | 维护 申报 包装税率维护                                                                                                    | <ul> <li>查看</li> </ul>                                                                                                    |
| 6        | _                                    |                                                                                                    |                                      | -                                    |                                      | -          |                                                    |                                                                                                    | 维护 申报 包装税率维护                                                                                                    | <ul> <li>查看</li> </ul>                                                                                                    |
| 0 7      |                                      |                                                                                                    |                                      |                                      |                                      |            |                                                    |                                                                                                    | 维护 中报 包装税率维护                                                                                                    | ● 查看                                                                                                    |
| 8        |                                      |                                                                                                    |                                      |                                      |                                      |            |                                                    |                                                                                                    | 律护 申报 包装院率律护                                                                                                    | <ul> <li>查看</li> </ul>                                                                                                    |
| 9        | _                                    |                                                                                                    |                                      | -                                    |                                      | 1.00       |                                                    |                                                                                                    | 维护 申报 包装税率维护                                                                                                    | <ul> <li>查看</li> </ul>                                                                                                    |
| . 10     |                                      |                                                                                                    | 1.00                                 | 100                                  | 100                                  |            |                                                    |                                                                                                    | <b>维护</b> 撤销中报 包装税率维护                                                                                                    | <ul> <li>查看</li> </ul>                                                                                                    |
| III (    | -                                    | -                                                                                                    |                                      | 100                                  | 100                                  | -          |                                                    |                                                                                                    | 维护 申报 包装税率维护                                                                                                    | <ul> <li>查查</li> </ul>                                                                                                    |
| . 12     |                                      | ALC: NO.                                                                                                    | 100                                  |                                      | 100                                  | 100        |                                                    | 100                                                                                                    | 维护 撤销中报 <b>包装税率维护</b>                                                                                                    | ● 查看                                                                                                    |
|          |                                      |                                                                                                    |                                      |                                      |                                      |            |                                                    |                                                                                                    |                                                                                                    |                                                                                                    |
|          |                                      |                                                                                                    |                                      |                                      |                                      |            |                                                    |                                                                                                    |                                                                                                    |                                                                                                    |
|          |                                      |                                                                                                    |                                      |                                      |                                      |            |                                                    |                                                                                                    |                                                                                                    | ,                                                                                                    |
| ③新増      |                                      |                                                                                                    |                                      |                                      |                                      |            |                                                    | 共12条 155                                                                                                    | 8/页 ∨ < 1 > 前/                                                                                                    | 往 1 页                                                                                                    |
|          | •••••••••••••••••••••••••••••••••••• | #31.846       \$ \$30.000 UT \$ >         #51.846       \$ \$00.000 UT \$ >         #       #00.000 UT \$ >         0       1       M00         0       2       \$ \$00.000 UT \$ >         0       3       \$ \$ \$ \$ \$ \$ \$ \$ \$ \$ \$ \$ \$ \$ \$ \$ \$ \$ \$ | ************************************ | ************************************ | ************************************ |            | *******       ************************************ | PERME > PERMENT       YPD       MEMON PD       PERMENT       PERMENT </th <th>PERF       PERF       YPD       PERF       PERF</th> <th>PLRAF ; PLRAFET ; PLRAFE       YP 0 0 000.0700       PLRAF 0 000.0000       PLRAF 0 000.0000       PLRAF 0 0000.0000       PLRAF 0 000.0000</th> | PERF       PERF       YPD       PERF       PERF | PLRAF ; PLRAFET ; PLRAFE       YP 0 0 000.0700       PLRAF 0 000.0000       PLRAF 0 000.0000       PLRAF 0 0000.0000       PLRAF 0 000.0000 |

系统将弹窗提示,点击"确定",撤销成功。撤销后,该药品可继续申报项目。

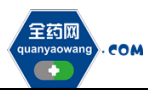

| ron (STR | 会员系统 | ≗ 会员中心   | 🛯 采购平    | ·台        |                                             |                |          |        |        | (                   | 8555 🔎 I                              | ~                      |
|----------|------|----------|----------|-----------|---------------------------------------------|----------------|----------|--------|--------|---------------------|---------------------------------------|------------------------|
| ☆ 主页     |      | 会员系统 >   |          | 我的药品      |                                             |                |          |        |        |                     |                                       |                        |
| 1.000    |      | 产品级      | 码 🗸 请输入产 |           | YPID - 請給入YPID                              |                | 药品代码 🗸 調 |        |        | <b>校验状态</b> 新选择校验状态 | ~                                     | x V                    |
| -        |      |          | ★品绘码 ☆   | 国家医院苏岛作品。 | <b>克品文後</b> ①                               | <u> 帝局</u> 友 ☆ | 小和型。     | 1945   | St o   | ▶出演司法会人☆            | 10.0                                  | <b>A</b> 7             |
| 1.000    |      |          | M01      | 69/       | (集約) (2) (2) (2) (2) (2) (2) (2) (2) (2) (2 | Plant.         | 5000m 0  | 每秒含九节茶 | BALL V | TOUGHT              | · · · · · · · · · · · · · · · · · · · | . 65                   |
| 部 药品信息管理 | æ ^  | 2        |          |           |                                             |                |          |        |        |                     | 维护 申报 包装税率维护                          | <ul> <li>查普</li> </ul> |
| 10.00    |      | . 3      |          |           |                                             |                |          |        |        |                     | 维护 撤销申报 包装院率维护                        | <ul> <li>查看</li> </ul> |
| 1000     |      | - 4      |          |           |                                             |                |          |        |        | -                   | 维护申报 包装税率维护                           | <ul> <li>查看</li> </ul> |
| 我的药品     |      | <b>5</b> |          |           | +==                                         |                |          | 1.0    |        |                     | 後护 中报 包装税率维护                          | <ul> <li>查看</li> </ul> |
| -        | -    | 6        |          |           | 122/JS                                      | 据 是否供债?        | Ŷ        |        |        |                     | 维护 申报 包装院率维护                          | ◎ 査察                   |
|          |      | . 7      |          |           |                                             |                | 教徒 取消    |        |        |                     | 维护 中报 包装税率维护                          | <ul> <li>查看</li> </ul> |
|          |      | 8        |          |           |                                             |                |          |        |        |                     | 维护 申报 包装院率维护                          | <ul> <li>查看</li> </ul> |
|          |      | . 9      |          |           |                                             |                |          |        |        |                     | 维护 申报 包装税率维护                          | <ul> <li>查看</li> </ul> |
|          |      |          |          |           |                                             |                |          |        |        |                     | 维护 靈清中振 包装税率维护                        | <ul> <li>查看</li> </ul> |
| a second |      |          |          |           |                                             |                |          |        |        |                     | 维护 申报 包装税率维护                          | <ul> <li>查看</li> </ul> |
|          |      | 12       |          |           |                                             |                |          |        |        |                     | 维护 撤销中报 包装税率维护                        | <ul> <li>查看</li> </ul> |
|          |      |          |          |           |                                             |                |          |        |        |                     |                                       |                        |
|          |      |          |          |           |                                             |                |          |        |        |                     |                                       |                        |
|          |      |          |          |           |                                             |                |          |        |        |                     |                                       | ,                      |
|          |      | ④新増      |          |           |                                             |                |          |        |        | 共 12 条 155          | 8/页 ∨ < 1 > 前                         | 往 1 页                  |

## 3.其他

报名过程中所需的证明材料,请以原件的彩色扫描件或加盖企业公章复印件的彩色扫描件作为附件上传,其中网页截图必须上传加盖企业公章的彩色扫描件。 系统附件支持上传 PDF 或图片,单份 PDF 或图片不得超过 20M,可上传多个附件。 外文材料必须附中文翻译文本并经公证部门公证。